## 22.0. Ойлголт

Тайлан модуль нь сургалтын байгууллагын үйл ажиллагаа, хөрөнгө, суралцагч, хүний нөөц зэрэг бүх төрлийн мэдээлэл дээр дэлгэрэнгүй комплекс анализ хийх боломжийг олгох ба цаг хугацааны давтамжтай мэдээлэл хадгалах дата агуулахтай холбогдож ажиллана.

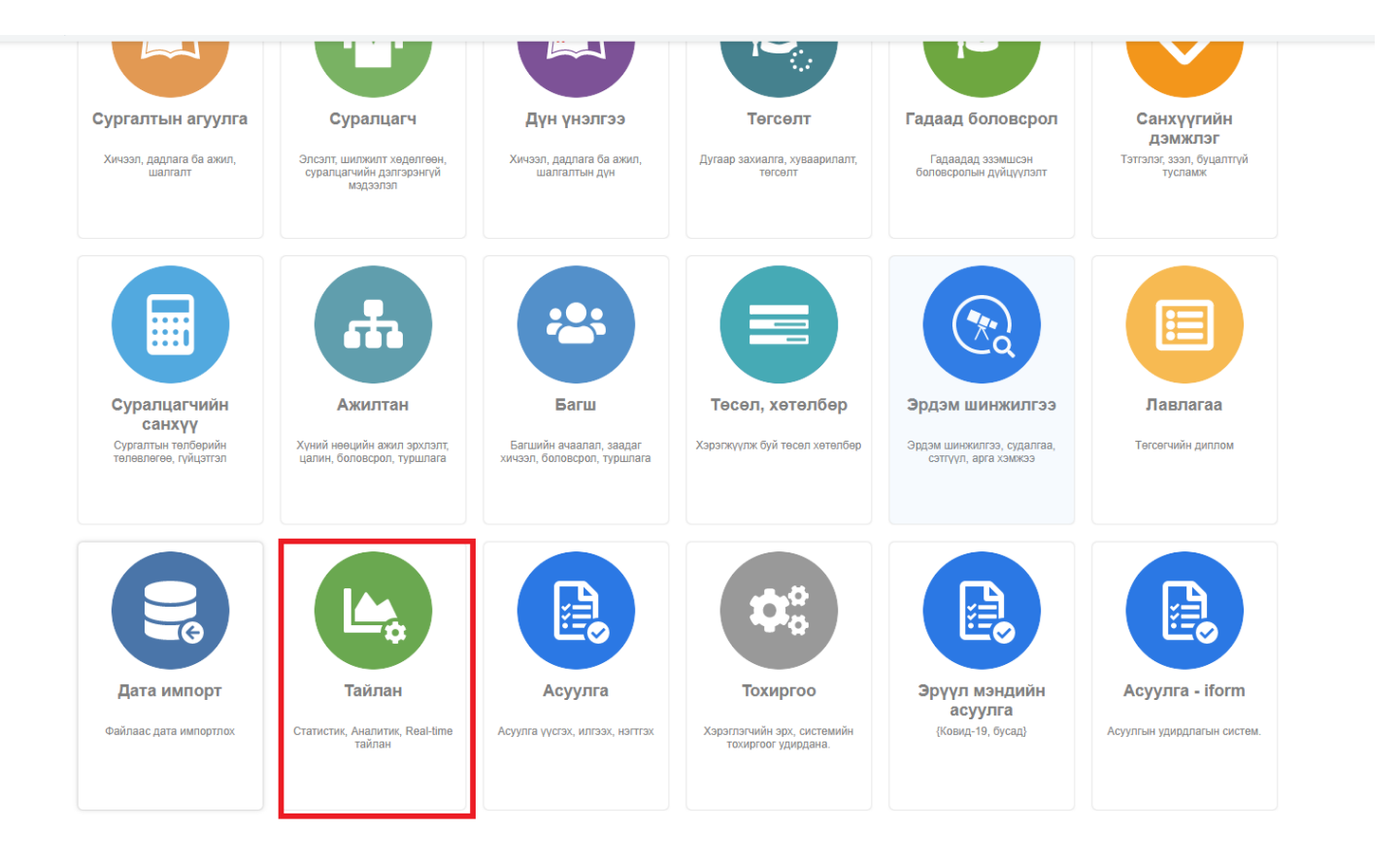

## 22.1. Тайлан бодох, татах

Тайлан бодох, татах үйлдлийг дараах дарааллаар хийнэ. Үүнд:

- 1. Тайлан ерөнхий цэсийг сонгоно.
- 2. Тайлангын дэд хэсгээс бодох, татах тайлангаа сонгоно.
- 3. Тайлангын шүүлт хэсэгт байрлах тайлан бодох, шинэчлэх товч дарна.
- 4. Систем тайлангын мэдээллийг шинэчлэсний дараа тайлан татах товч дарж тайланг татна.

Тайлан бодох, татах үйлдлийн дэлгэрэнгүй тайлбар:

1. Тайлан ерөнхий цэсийг сонгоно.

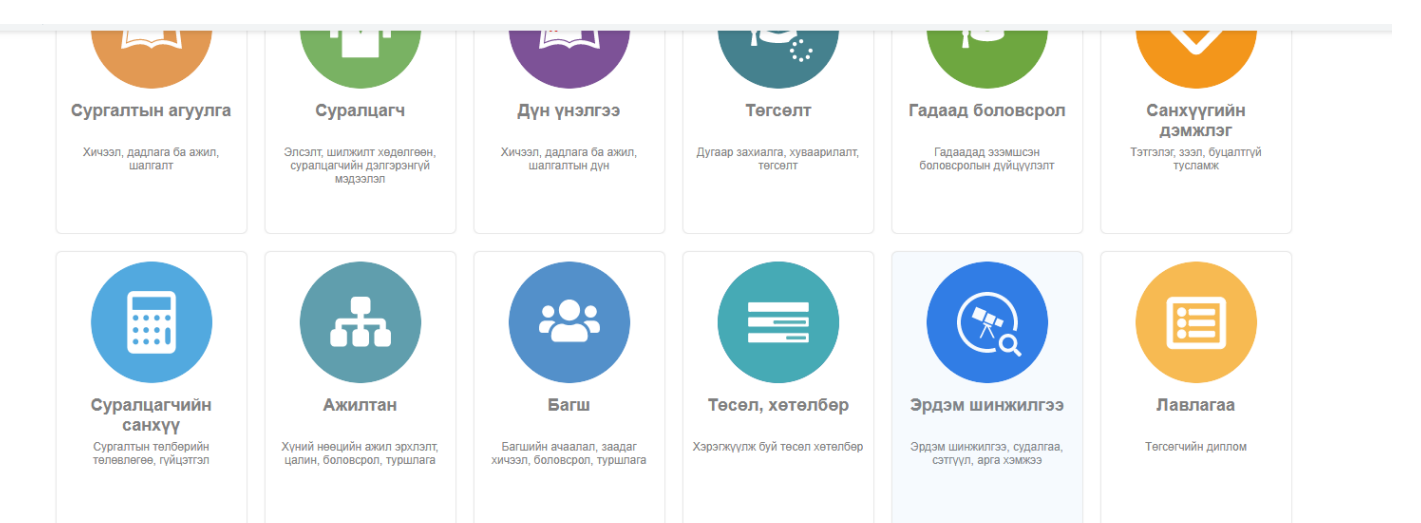

2. Тайлангын дэд хэсгээс бодох, татах тайлангаа сонгоно.

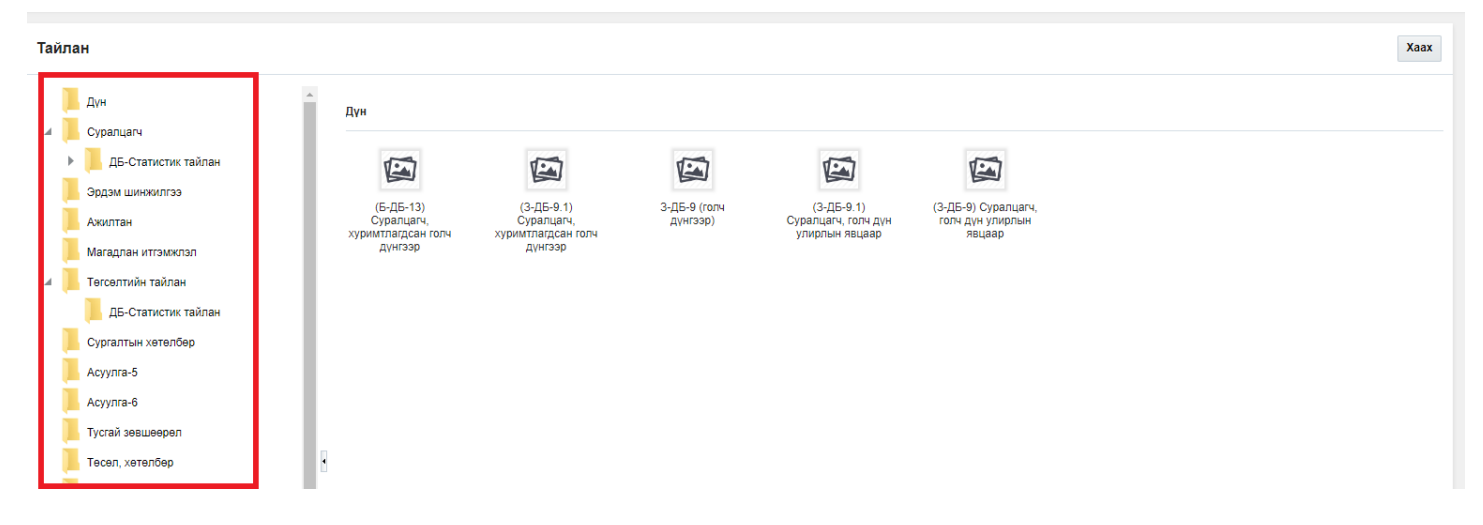

3. Тайлангын шүүлт хэсэгт байрлах тайлан бодох, шинэчлэх товч дарна.

| Тайлан / Дүн >       Хэвлэх       Татах       Тохирого       100         Тайлан гийн шүүлт       Баран улан, торгыз сайдая 30       Баран 30       Баран 30 </th <th></th>                                   |  |
|----------------------------------------------------------------------------------------------------|--|
| Тайлангийн шүүлт         Болжероп, соёл, шижжэж ухаж, сперны сайлан 20,         Б-ДБ-13           Тайланг үе         сарын                                                                                                    |  |
| Тайлант уе         Болаксрол, соёц, шистикузава, споряна кайлана 20                                                                                                    |  |
| 2023-03-28 14:00              Дээд БОЛОВСРОЛЫН СУРГАЛТЫН БАЙГУУ:ЛАГЫН             СУРАЛЦАГЧДЫН ДҮНТИЙН 2020 ОНЫ ХИЧЭЭЛИЙН             СУРАЛЦАГЧДЫН ДҮНТИЙН 20                                                                                                    |  |
| Tainah Gogox Axamin row Axamin row Berudio fyr xas5upide asia fonosopones cyramas                                                                                                    |  |
|                                                                                                    |  |
| инно-тыла<br>Выбуудитыка жар<br>Утакан дугаар<br>Утакан дугаар<br>916-777 5115                                                                                                    |  |
| E YEARS MOTION (Tar)                                                                                                    |  |
|                                                                                                    |  |
| 1         1         1         1         1         1         1         1           1         1         1         1         1         1         1         1         1         1         1         1         1         1         1         1         1         1         1         1         1         1         1         1         1         1         1         1         1         1         1         1         1         1         1         1         1         1         1         1         1         1         1         1         1         1         1         1         1         1         1         1         1         1         1         1         1         1         1         1         1         1         1         1         1         1         1         1         1         1         1         1         1         1         1         1         1         1         1         1         1         1         1         1         1         1         1         1         1         1         1         1         1         1         1         1         1         1                                                                                                    |  |
| Бакалария болокрол<br>Экон сулатт                                                                                                    |  |
| Operating contract         2         3         3         6         7         10         10         2         10         2         2         20         20         20         20         20         20         20         20         20         20         20         20         20         20         20         20         20         20         20         20         20         20         20         20         20         20         20         20         20         20         20         20         20         20         20         20         20         20         20         20         20         20         20         20         20         20         20         20         20         20         20         20         20         20         20         20         20         20         20         20         20         20         20         20         20         20         20         20         20         20         20         20         20         20         20         20         20         20         20         20         20         20         20         20         20         20         20         20         20                                                                      |  |
| 90200 Systam       3       ort       24       60       10       a       a       a       b       a       b       a       b       a       b       a       b       a       b       a       b       a       b       a       b       a       b       a       b       a       b       a       b       a       a       b       a       b       a       a       b       a       a       b       a       a                                                                                                    |  |
| Marker-typese Sconsequent         9         Marker-typese Sconsequent         5         Loss         201         201         201         201         201         201         201         201         201         201         201         201         201         201         201         201         201         2         2         3         6                                                                                                    |  |
| Engagine cypram         6         Lating         3.0         00         00         1.2         6.1         6.1         6.1         6.1         6.1         6.1         6.1         6.1         6.1         6.1         6.1         6.1         6.1         6.1         6.1         6.1         6.1         7.1         8.1         6.1         6.1         7.1         6.1         6.1         6.1         7.1         6.1         6.1         7.1         6.1         6.1         7.1         7.1         6.1         6.1         7.1         6.1         6.1         7.1         6.1         7.1         7.1         6.1         7.1         7.1         6.1         7.1         7.1         6.1         6.1         7.1         6.1         6.1         7.1         6.1         7.1         7.1         6.1         7.1         7.1         7.1         7.1         7.1         7.1         7.1         7.1         7.1         7.1         7.1         7.1         7.1         7.1         7.1         7.1         7.1         7.1         7.1         7.1         7.1         7.1         7.1         7.1         7.1         7.1         7.1         7.1         7.1         7.1 <th7.1< th="">         &lt;</th7.1<> |  |
| Baranzasayyartasi         Anfbasi tyusaati         //Hap/         //Equative/           Taszar         Xemacar:         //Anfbasi tyusaati         //Hap/         //Equative/           Taszar         Xemacar:         //Anfbasi tyusaati         //Hap/         //Equative/                                                                                                    |  |

4. Систем тайлангын мэдээллийг шинэчлэсний дараа тайлан татах товч дарж тайланг татна.

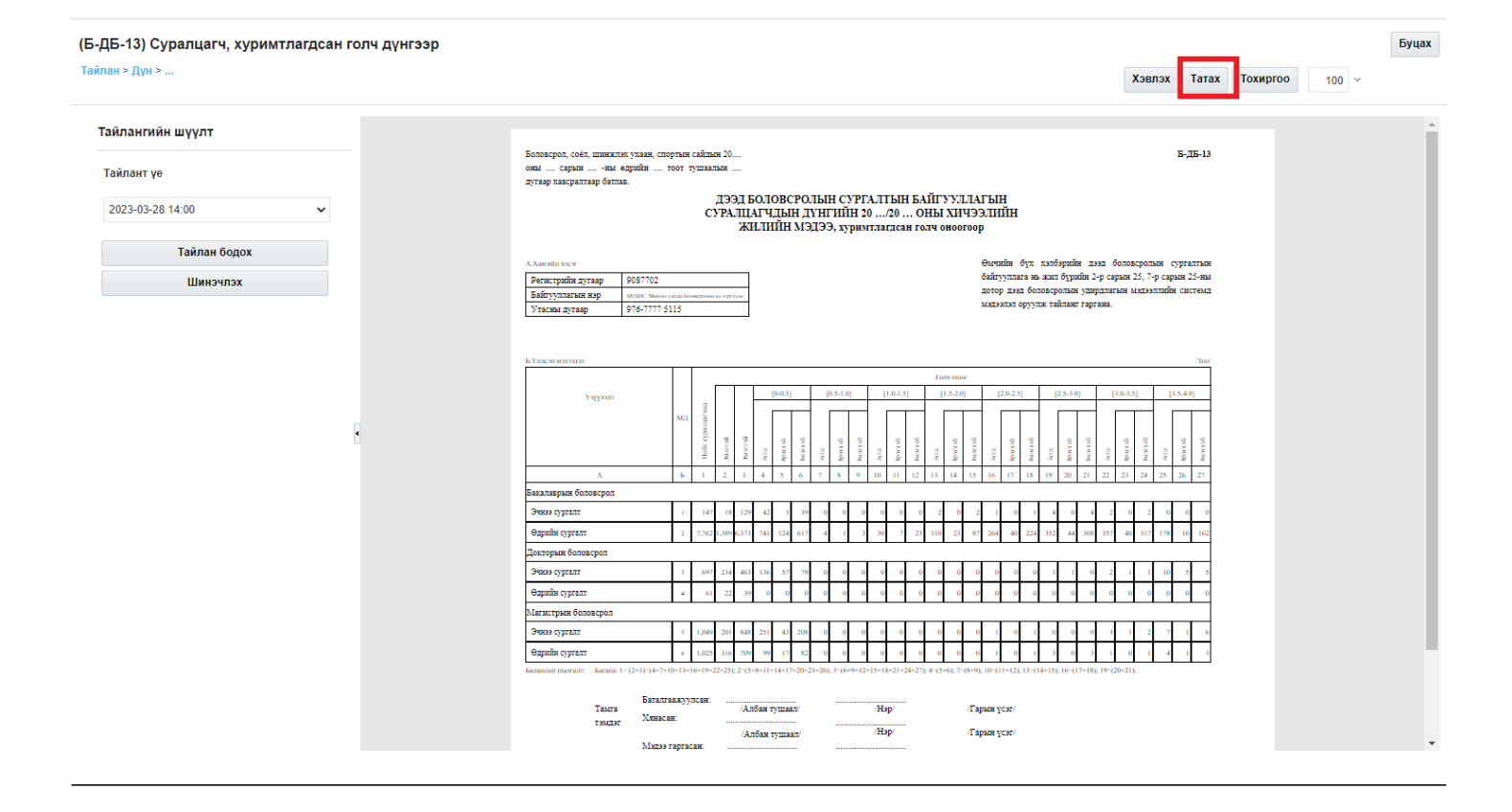